<u>윈도우7</u> - 시작 클릭 합니다. (또는 키보드의 윈도우키+R 누름, 실행창-열기(O): ncpa.cpl 입력-확인) (시작-제어판-네트워크 및 공유센터-어댑터설정변경)

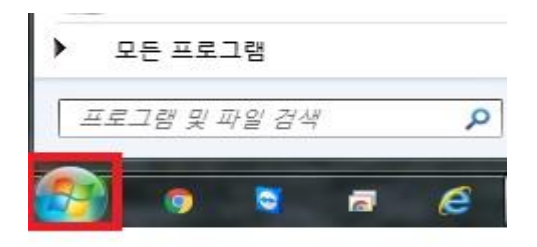

2. 빈 공란에 ncpa.cpl 입력 엔터(키보드 enter) 침니다.

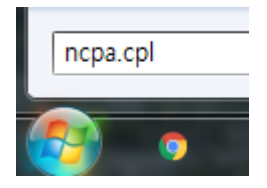

3. 로컬영역연결 더블클릭 합니다.

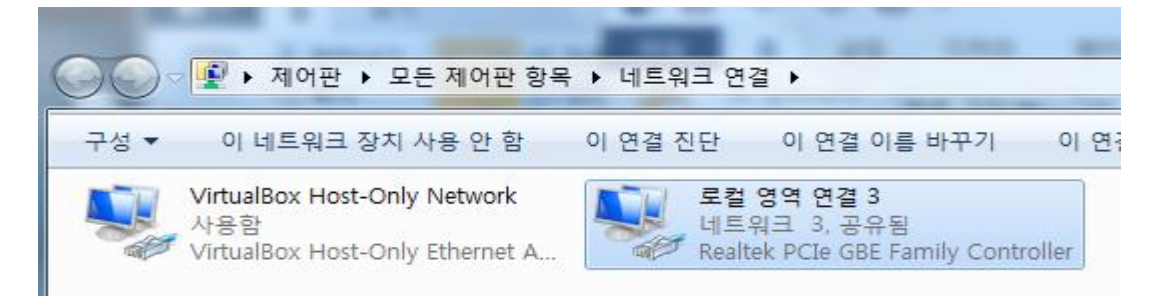

4. 속성 클릭 합니다.

| -        |                                    |
|----------|------------------------------------|
| 연결       |                                    |
| IPv4 연결: | 인터넷                                |
| IPV6 연결: | 네트워크에 연결되어 있지 않음                   |
| 비디어 상태:  | 사용법                                |
| 시간:      | 1 월 09:26:33                       |
| 자세히(É)   |                                    |
|          |                                    |
| 작업       |                                    |
| 작업       | 보냄 받음<br>123,019,161   616,765,143 |

5. Internet protocol version 4 (tcp/ipv4) 더블 클릭 합니다.

| 📱 로컬 영역 연결 3 속성                                                                                                    |
|----------------------------------------------------------------------------------------------------|
| 네트워킹 공유                                                                                                    |
| 연결에 사용할 장치:                                                                                                    |
| 👳 Realtek PCIe GBE Family Controller                                                                                                    |
| 이 연결에 다음 항목 사용(0): 구성(C)                                                                                                    |
| <ul> <li>✓ 응 AhnLab Light Weight Filter</li> <li>✓ 응 QoS 패킷 스케출러</li> <li>✓ 응 Microsoft 네트워크용 파일 및 프린터 공유</li> <li>✓ ▲ Internet Protocol Version 6 (TCP/IPv6)</li> <li>✓ ▲ Internet Protocol Version 4 (TCP/IPv4)</li> <li>✓ ▲ Link-Layer Topology Discovery Mapper I/O Driver</li> <li>✓ ● Useb Lawer Topology Discovery Mapper I/O Driver</li> </ul> |
| 설치(N) 제거(U) 속성(R)                                                                                                    |
| 설명<br>전송 컨트롵 프로토콜/인터넷 프로토콜, 기본적인 광역 네트워<br>크 프로토콜로, 다양하게 연결된 네트워크에서 통신을 제공합니<br>다.                                                                                                    |
| <u>확인</u> 취소                                                                                                    |

 그림처럼 다음 ip 주소 사용 및 다음 DNS 서버 주소 사용 클릭 모든 주소 입력 후 확인-확인 합니다.

| !터넷 프로토콜 버전 4(TCP/IPV4)                                            | 속성 ×                                               |
|--------------------------------------------------------------------|----------------------------------------------------|
| 일반                                                                 |                                                    |
| 네트워크가 IP 자동 설정 기능을<br>할 수 있습니다. 지원하지 않으면<br>문의해야 합니다.              | 지원하면 IP 설정이 자동으로 할당되도록<br>, 네트워크 관리자에게 적절한 IP 설정값을 |
| ○ 자동으로 IP 주소 받기(O)                                                 |                                                    |
| ● 다음 IP 주소 사용(S):                                                  | IP주소:부여받은 IP를 입력 합니다.                              |
| IP 주소(l):                                                          |                                                    |
| 서브넷 마스크(U):                                                        | 255 . 255 . 255 . 0                                |
| 기본 게이트웨이(D):                                                       |                                                    |
| <ul> <li>자동으로 DNS 서버 주소 받기</li> <li>다음 DNS 서버 주소 사용(E):</li> </ul> | 기본게이트웨이는IP주소의앞3자리와동일<br>'양게입력하고끌자리만254입력합니다.       |
| 기본 설정 DNS 서버(P):                                                   | 203 . 252 . 192 . 1                                |
| 보조 DNS 서버(A):                                                      | 164.124.101.2                                      |
| □ 끝낼 때 설정 유효성 검사(L)                                                | 나머지는 그림과 동일하<br>게 입력 합니다. 고급(♡                     |
|                                                                    |                                                    |

1. <u>윈도우10</u> - 아이콘 옆 O 또는 돋보기 아이콘 클릭 합니다. (없는 경우 키보드의 윈도우키 +R 실행창 열기(O): ncpa.cpl 만 입력-확인) (시작-windows 시스템-제어판-네트워크 및 공 유센터-어댑터설정변경)

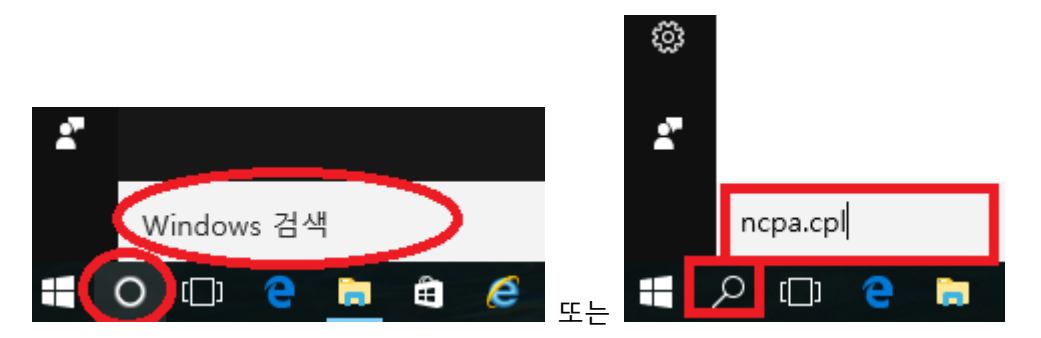

2. 빈 공란에 ncpa.cpl 입력 엔터(키보드 enter) 침니다.

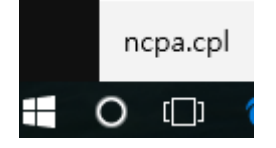

3. 이더넷 더블 클릭 합니다.

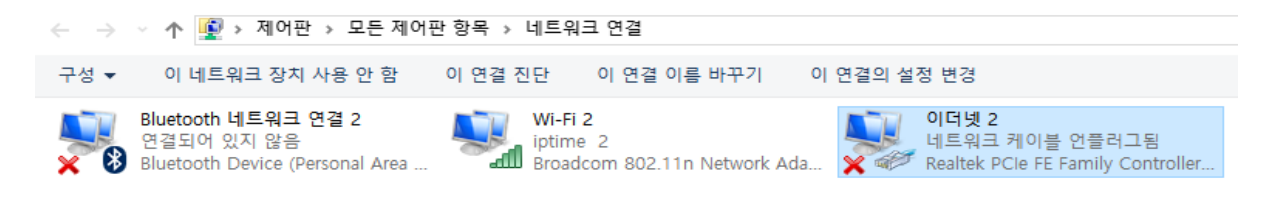

## 속성 클릭

| And the second second sec |                                                        |
|----------------------------------------------------------------------------------------------------|--------------------------------------------------------|
| 을반                                                                                                    |                                                        |
| 연결                                                                                                    |                                                        |
| IPv4 연결:                                                                                                    | 인터넷                                                    |
| IPv6 연결:                                                                                                    | 네트워크에 연결되어 있지 않음                                       |
| 미디어 상태:                                                                                                    | 사용혐                                                    |
| 시간:                                                                                                    | 1 일 09:26:33                                           |
| 속도:                                                                                                    | 100.0 Mbp                                              |
| 자세히(E)                                                                                                    |                                                        |
|                                                                                                    |                                                        |
| 작업                                                                                                    |                                                        |
| 작업                                                                                                    | 보냅 — 💐 — 받음                                            |
| 작업                                                                                                    | 보냅                                                     |
| 작업<br>바이트:<br>(좋성(P)                                                                                                    | 보냄 발음<br>123,019,161   616,765,143<br>양사용 안 함(D) 진단(G) |

4. 인터넷 프로토콜 버전 4 (tcp/ipv4) 더블 클릭

| 🏺 이더넷 2 속성                                                                                                    | $\times$ |
|----------------------------------------------------------------------------------------------------|----------|
| 네트워킹 공유                                                                                                    |          |
| 연결에 사용할 장치:                                                                                                    |          |
| Realtek PCIe FE Family Controller #2                                                                                                    |          |
| 구성(C)<br>이 연결에 다음 항목 사용(O):                                                                                                    | 1        |
| <ul> <li>✓ Microsoft Networks용 클라이언트</li> <li>✓ Microsoft 네트워크용 파일 및 프린터 공유</li> <li>✓ VirtualBox NDIS6 Bridged Networking Driver</li> <li>✓ QoS 패킷 스케줄러</li> <li>✓ 인터넷 프로토콜 버전 4(TCP/IPv4)</li> <li>▲ Microsoft 네트워크 어댑터 멀티플렉서 프로토콜</li> <li>✓ Microsoft LLDP 프로토콜 드라이버</li> </ul> | *        |
| 설치(N) 제거(U) 속성(R)                                                                                                    | ī        |
| 설명<br>컴퓨터에서 Microsoft 네트워크에 있는 리소스를 액세스할 수 있<br>습니다.                                                                                                    |          |
| 확인 취소                                                                                                    |          |

 그림처럼 다음 ip 주소 사용 및 다음 DNS 서버 주소 사용 클릭 모든 주소 입력 후 확인-확인 합니다.

| 일반                                                                 |                                                     |
|--------------------------------------------------------------------|-----------------------------------------------------|
| 네트워크가 IP 자동 설정 기능을<br>할 수 있습니다. 지원하지 않으면<br>문의해야 합니다.              | 지원하면 IP 설정이 자동으로 할당되도록<br>!, 네트워크 관리자에게 적절한 IP 설정값을 |
| ○ 자동으로 IP 주소 받기(O)                                                 |                                                     |
| ● 다음 IP 주소 사용(S):                                                  | - IP주소:부여받은 IP를 입력 합니다                              |
| IP 주소(I):                                                          |                                                     |
| 서브넷 마스크(U);                                                        | 255 . 255 . 255 . 0                                 |
| 기본 게이트웨이(D):                                                       | 254                                                 |
| <ul> <li>자동으로 DNS 서버 주소 받기</li> <li>마음 DNS 서버 주소 사용(E):</li> </ul> | 기본게이트웨이는IP주소의앞3자리와동일<br>이야게입력하고끝자리만254입력합니다.        |
| 기본 설정 DNS 서버(P):                                                   | 203 . 252 . 192 . 1                                 |
| 보조 DNS 서버(A):                                                      | 164.124.101.2                                       |
| □ 끝낼 때 설정 유효성 검사(L)                                                | 나머지는 그림과 동일하<br>게 입력 합니다. 고급♡>                      |